SIMS का पूरा नाम Strategic Information Management System है, सिम्स को किस तरह ऑन लाइन Open करना है एवम् उस पर कार्य करना है का पूरा process step by step (dialog box) सहित वर्णित है-

1 - इंटरनेट एक्सप्लोरर (Internet Explorer) C पर माऊस से क्लिक करना है ।

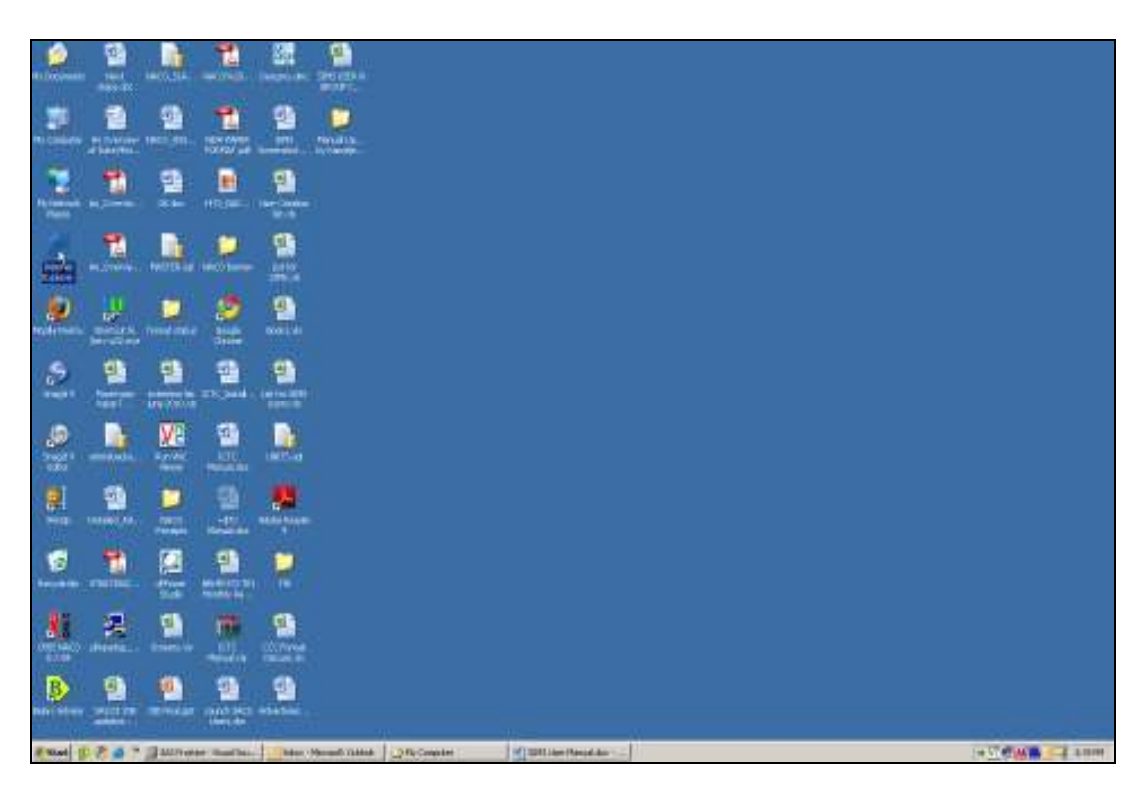

 2 - इंटरनेट एक्सप्लोरर पर क्लिक करने के पश्चात Address Bar में NACO की SIMS वेब साइट का नाम लिखें जो है <u>http://naco-sims.nic.in</u> और एन्टर करें।

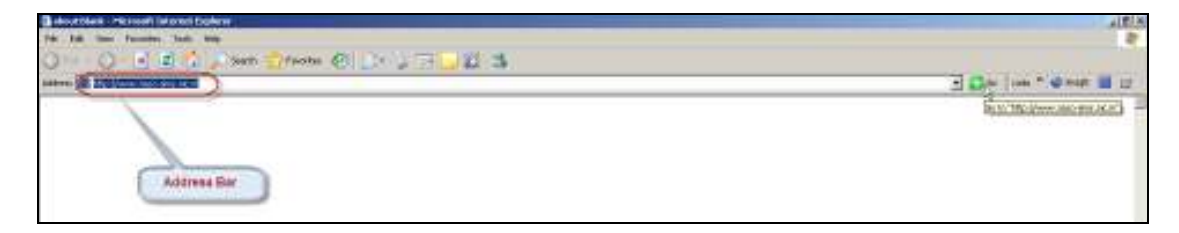

3 - एन्टर करने के पश्चात निम्न दर्शाया गया dialog box आएगा। इसमे आप को SIMS Live पर एक बार क्लिक करके छोड़ देना है।

|           | Strategic Informat<br>National AIDS<br>Departure<br>Minutey of Health & Fac | ion Management<br>Control Organisa<br>at of AIDS Control<br>aty Welfare, Government | System<br>non NAC | 0 |
|-----------|-----------------------------------------------------------------------------|-------------------------------------------------------------------------------------|-------------------|---|
| STRATAGIC | INFORMATION MANAGER                                                         | IENT SYSTEM                                                                         |                   |   |
|           | SIMS Live<br>SIMS Training                                                  | Single                                                                              | Click from        |   |
| H         | V SENTINEL SURVEILLAN                                                       | TIDUSE                                                                              |                   |   |
|           | HSS Training                                                                |                                                                                     |                   |   |
|           |                                                                             |                                                                                     |                   |   |

4 - सिम्स लाईव पर क्लिक करने के पश्चात सिम्स लॉग इन स्क्रीन आएगी जिस पर आप को User ID तथा Password लिखकर login
 करना है। यह आप को UPSACS द्वारा प्रदान किए गए हैं। लॉग इन स्क्रीन इस प्रकार होगा-

| <b>*</b>      | Strategic Information Management System<br>National AIDS Control Organisation<br>Department of AIDS Control<br>Ministry of Itealth & Family Welfare, Government of India | 0 |
|---------------|----------------------------------------------------------------------------------------------------|---|
|               | Strategic Information Management System<br>Legis to your account<br>Uses To:<br>Pessent<br>Segis news                                                                    |   |
| Compatible We | CappingM & HACO 2009 . All rights reserves.<br>Becomers UnitedIa Firefue ID and Above or IE 6/8 and Above<br>Best Youwed On 1 IE247760 Resolution                        |   |

5 - लॉग इन करने के पश्चात सिम्स का मेन मैन्यू खुल जाएगा जिसमें यहां देखना होगा कि आपने जहां लॉग इन किया है वहां आप का ही केन्द्र है या नहीं (जो कि यहां लाल गोले में नीले रंग से लिखा है)। अगर आपने सही लॉग इन किया है (अपना ही केन्द्र खोला है) तो आप MIS पर माऊस का करसर ले जाएं (जो कि यहां लाल गोले में काले रंग से लिखा है)।

| The second second second second second |                           |                                                                                                    | -            |
|----------------------------------------|---------------------------|----------------------------------------------------------------------------------------------------|--------------|
|                                        |                           | Strategic Automation Management Average<br>Network AUDS Concord Degeneration<br>Automation Automation and Automation<br>Automation and Automation Automation | NEO          |
| A48 9                                  | Dom                       | nical influent acceptions beneat "Change Suspect 🔫 🕮 Supports                                                                                                | anant Dissis |
|                                        |                           |                                                                                                    |              |
| Welcome                                | e to Strategic Informatio | n Hänagement System                                                                                                    |              |
|                                        |                           |                                                                                                    |              |
|                                        |                           |                                                                                                    |              |
|                                        |                           |                                                                                                    |              |

6 - MIS पर माऊस का करसर ले जाने पर दो option आएंगे जो अग्रिम dialog box में दिखाए गए हैं।

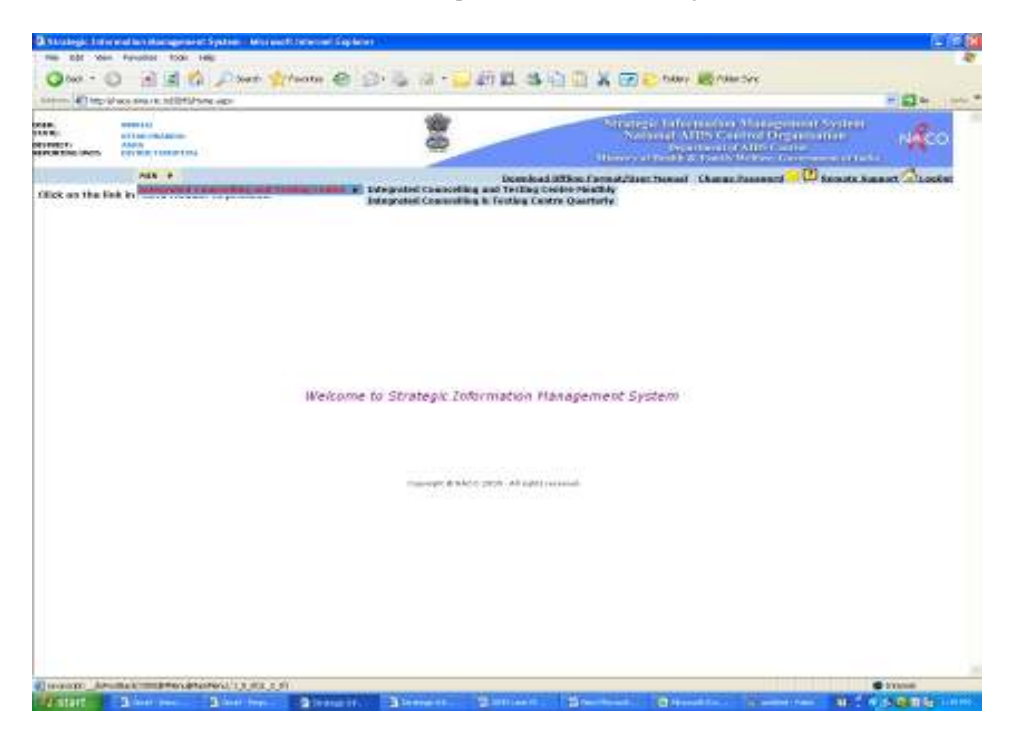

7 - Integrated Counseling and Testing Centre Monthly पर माऊस से क्लिक करेंगे तो नीचे बना format खुल कर आएगा। ग्रीन कलर को Search से Add बटन पर लाने के लिए Add पर माऊस से क्लिक करेंगे। Add पर क्लिक करने का अर्थ है कि हम Monthly Report में Data Entery करना चाहते हैं। Search का अर्थ है कि हम चढ़ी हुई रिपोर्ट को देखना चाहते हैं या उसमें सुधार करना चाहते हैं।

| HIS P                                                                                                    |   |                                                |                                                 | threas tradeatal threas Pressed | 🔁 <u>tamata basant</u> 🙆 Los |
|----------------------------------------------------------------------------------------------------|---|------------------------------------------------|-------------------------------------------------|---------------------------------|------------------------------|
|                                                                                                    |   |                                                |                                                 |                                 | * mandatory for              |
|                                                                                                    | M | S >> Blood Bank >> Blood Bank -                | Monthly >>Add                                   |                                 |                              |
| Steria Atta                                                                                                    |   |                                                |                                                 |                                 |                              |
| Financial Vinar<br>Pinancial Vinar<br>2005-2009<br>2005-2009<br>2005-2009<br>2005-2009<br>2005-2009<br>2005-2009 |   | Period                                         | 制限<br>1887<br>18月<br>4月<br>3月<br>3月<br>3月<br>3月 |                                 |                              |
|                                                                                                    |   | Character Branco Thirty - Miriadas             | aneved.                                         |                                 |                              |
|                                                                                                    |   | Contraction of the second second second second |                                                 |                                 |                              |
|                                                                                                    |   |                                                |                                                 |                                 |                              |
|                                                                                                    |   |                                                |                                                 |                                 |                              |
|                                                                                                    |   |                                                |                                                 |                                 |                              |
|                                                                                                    |   |                                                |                                                 |                                 |                              |
|                                                                                                    |   |                                                |                                                 |                                 |                              |
|                                                                                                    |   |                                                |                                                 |                                 |                              |
|                                                                                                    |   |                                                |                                                 |                                 |                              |
|                                                                                                    |   |                                                |                                                 |                                 |                              |
|                                                                                                    |   |                                                |                                                 |                                 |                              |
|                                                                                                    |   |                                                |                                                 |                                 |                              |
|                                                                                                    |   |                                                |                                                 |                                 |                              |

8 - Add पर क्लिक करने के बाद Financial Year Select करेंगे और बगल मे उपलब्ध बटन मे से ऊपर वाले बटन को माऊस से क्लिक करेंगे।

| 105 3                                                       |                    | thee                                      | ac tredestal thange Pa | ecound 😕 🔃 gamed | is bacant 🖾 Lootat |
|-------------------------------------------------------------|--------------------|-------------------------------------------|------------------------|------------------|--------------------|
|                                                             |                    |                                           |                        |                  | * mandatory No.    |
| MIS >> Blood Bank >> B                                      | lood Bank - M      | onthily >> Add                            |                        |                  |                    |
| Stech Att                                                   |                    |                                           |                        |                  |                    |
| Presented View 400-2000 100 100 100 100 100 100 100 100 100 | Period             | AI世<br>MAA/Y<br>RAN<br>ALA<br>ALA<br>3109 |                        |                  |                    |
|                                                             | 100-02             |                                           |                        |                  |                    |
| cievalebrado                                                | CETE AND COMPLEXES | ved.                                      |                        |                  |                    |
|                                                             |                    |                                           |                        |                  |                    |
|                                                             |                    |                                           |                        |                  |                    |
|                                                             |                    |                                           |                        |                  |                    |
|                                                             |                    |                                           |                        |                  |                    |
|                                                             |                    |                                           |                        |                  |                    |
|                                                             |                    |                                           |                        |                  |                    |
|                                                             |                    |                                           |                        |                  |                    |
|                                                             |                    |                                           |                        |                  |                    |
|                                                             |                    |                                           |                        |                  |                    |
|                                                             |                    |                                           |                        |                  |                    |
|                                                             |                    |                                           |                        |                  |                    |
|                                                             |                    |                                           |                        |                  |                    |
| Al Dese                                                     |                    |                                           |                        |                  | le le bienet       |
| a Lara:                                                     |                    |                                           |                        |                  | and and            |

9 - ऊपर वाले बटन पर क्लिक करने पर Financial year दूसरे खाने(window) में आ जाएगा।

|                | HIS P                                                                                    |                        |                            |                                              | threas tredestal threas Proc | eard 😕 🖪 Raisola b | apport CLoster    |
|----------------|------------------------------------------------------------------------------------------|------------------------|----------------------------|----------------------------------------------|------------------------------|--------------------|-------------------|
|                |                                                                                          |                        |                            |                                              |                              |                    | * mandatory field |
|                |                                                                                          | MIS >> Blood Bank >> B | lood Bank - Mo             | onthily >> Add                               |                              |                    |                   |
| Starth Act     |                                                                                          |                        |                            |                                              |                              |                    |                   |
|                |                                                                                          |                        | _                          |                                              |                              |                    |                   |
| Pinnesial Vene | (38 8-3011<br>2008.2009<br>2007.2009<br>2008.2009<br>2008.2009<br>2008.2009<br>2009.2009 | 2008-28-0              | Period                     | 制限<br>16月<br>10月<br>10月<br>10月<br>11月<br>11月 |                              |                    |                   |
|                |                                                                                          | cound drakes           | unit<br>2017 - Hirada Harr | nd.                                          |                              |                    |                   |
|                |                                                                                          |                        |                            |                                              |                              |                    |                   |
|                |                                                                                          |                        |                            |                                              |                              |                    |                   |
|                |                                                                                          |                        |                            |                                              |                              |                    |                   |
|                |                                                                                          |                        |                            |                                              |                              |                    |                   |
|                |                                                                                          |                        |                            |                                              |                              |                    |                   |
|                |                                                                                          |                        |                            |                                              |                              |                    |                   |
|                |                                                                                          |                        |                            |                                              |                              |                    |                   |
|                |                                                                                          |                        |                            |                                              |                              |                    |                   |
|                |                                                                                          |                        |                            |                                              |                              |                    |                   |
|                |                                                                                          |                        |                            |                                              |                              |                    |                   |
|                |                                                                                          |                        |                            |                                              |                              |                    |                   |
|                |                                                                                          |                        |                            |                                              |                              |                    |                   |
|                |                                                                                          |                        |                            |                                              |                              |                    |                   |
| Deve           |                                                                                          |                        |                            |                                              |                              |                    | 😴 birret          |

10 - जिस प्रकार Financial Year select कर के दूसरे खाने में लाए हैं, उसी प्रकार जिस माह की रिपोर्ट भरनी है उसे पहले खाने से दूसरे खाने में लाएंगे। फिर Next पर क्लिक करेंगें, नीचे अप्रैल का उदाहरण दिया गया है-

| Mit >> Blood Barth -> Blood Barth -Monthly >>Add                                                                                                    |                 | 105 1                                                                                                |   |             |               |                              |                                        | these tredestal than | to Passened | 🖌 🚺 gamada 1 | taxant 🖾 Los  | an an |
|----------------------------------------------------------------------------------------------------|-----------------|----------------------------------------------------------------------------------------------------|---|-------------|---------------|------------------------------|----------------------------------------|----------------------|-------------|--------------|---------------|-------|
| MIS->> Blood Bank ->> Blood Bank ->> Add                                                                                                    |                 |                                                                                                    |   |             |               |                              |                                        |                      |             |              | * mandatory 8 | e.M   |
| The second Trans                                                                                                    | -               |                                                                                                    |   | MIS >> Bloo | d Bank >> B   | lood Bank - M                | onthily >> Add                         |                      |             |              |               | _     |
| Presented Viter                                                                                                    | anarut 410      | -                                                                                                    |   |             |               |                              |                                        |                      |             |              |               | _     |
| Connection de la connection de la connection de la<br>Connection de la connection de la connecti | Pennesial Year- | 2008-3010<br>2008-3030<br>2007-3000<br>2008-3007<br>2008-3007<br>2008-3007<br>2008-3000<br>2009-3003 | ļ | 281-3111    |               | Period                       | BAAY<br>BAB<br>BL<br>ALG<br>BIP<br>GCT | *<br>*               | AR.         |              |               |       |
|                                                                                                    |                 |                                                                                                    |   | 0           | wede or wears | ngan<br>Serri - Miradhar Ana | ved.                                   |                      |             |              |               |       |
|                                                                                                    |                 |                                                                                                    |   |             |               |                              |                                        |                      |             |              |               |       |
|                                                                                                    |                 |                                                                                                    |   |             |               |                              |                                        |                      |             |              |               |       |
|                                                                                                    |                 |                                                                                                    |   |             |               |                              |                                        |                      |             |              |               |       |
|                                                                                                    |                 |                                                                                                    |   |             |               |                              |                                        |                      |             |              |               |       |
|                                                                                                    |                 |                                                                                                    |   |             |               |                              |                                        |                      |             |              |               |       |

11 - Next पर क्लिक करने के पश्चात Blank format खुल कर आएगा जिसे भरना होना। Sub Section A भरने के बाद Save करना होगा।

| Ind East Beerly                                          |                                         |                                                                                                    |                           | MIS                           | >> Blood Bank          | ** Blood Bar                                        | k - Monthly so A  | dd                                   |           |       |                             |                |
|----------------------------------------------------------|-----------------------------------------|----------------------------------------------------------------------------------------------------|---------------------------|-------------------------------|------------------------|-----------------------------------------------------|-------------------|--------------------------------------|-----------|-------|-----------------------------|----------------|
| in Switten 11 Min of Dates to Beslie                     |                                         |                                                                                                    |                           |                               | Road-                  | signed same wath                                    | dij.              |                                      |           |       |                             |                |
| Gal Section 2<br>- Solid excition 2<br>- Solid Section 1 | Mirak<br>Second<br>Response<br>Response | Mindes Brit<br>Store Andres Products British (TD - ADLANE) Health College<br>Reporting Lat. Social Store (TD - ADLANE) Health (TD - ADLANE)<br>Reporting Lat. Coll. 2002/10<br>Reporting Lat. Coll. 2002/10                                                                                                    |                           |                               |                        |                                                     |                   | Sido Porto<br>Sido O<br>Hone<br>Port | innore mo | 8     | enditaria Ma<br>Antoni<br>A | -              |
| Sardia 2 : Sleck Positions of T                          |                                         |                                                                                                    |                           |                               |                        |                                                     |                   |                                      |           |       | 111.00                      | 10101-0110-011 |
| The bicher A                                             | Sec                                     | tion 1 : Blood Un                                                                                                    | to collected durin        | ng the Month                  |                        |                                                     |                   |                                      |           |       |                             |                |
| Section 3's Rand Storage Loui                            |                                         |                                                                                                    |                           | Riced Dotation at Elecal Bank |                        | Blood Donation of Millorday<br>Blood Donation Camps |                   |                                      |           | TOTAL |                             |                |
| Master televeration                                      | 10                                      | Tele of Olevaho                                                                                                    | Time of Stored<br>Downers | Mark Derserv 30               | Farmalie Descesi (\$5) | Mally Designed (C)                                  | Perials Dones (D) | Helt                                 |           | Firms |                             | Tana           |
|                                                          |                                         | Value and Press                                                                                                    | Notestan Bood             |                               |                        |                                                     | 31                |                                      |           |       | 81.14                       | 1              |
|                                                          | 1.1                                     | 1.1.1.1.1.1.1.1.1.1.1.1.1.1.1.1.1.1.1.1.                                                                                                    | PARTY Black Direct        |                               |                        |                                                     | 1                 |                                      | 1910      |       |                             | - 0            |
|                                                          | ÷                                       | 743                                                                                                    |                           |                               | 44                     |                                                     |                   |                                      |           |       |                             |                |
|                                                          | 3. · ·                                  | Fast or an ant throad De                                                                                                    | neter:                    | -                             |                        | 1                                                   |                   |                                      |           |       |                             |                |
|                                                          |                                         | (Dearly Tope                                                                                                    |                           |                               |                        |                                                     | - 2               | 14100                                |           | -     |                             | Tite           |
|                                                          |                                         | the section of the local of the                                                                                                    |                           |                               | 1010 1                 | 110.00                                              | 10000             | 1004                                 |           |       |                             |                |
|                                                          | 1                                       | A detailed to be a final provide the second second se |                           |                               |                        |                                                     |                   |                                      |           | 14    |                             |                |
|                                                          | T                                       | 79, minuted Blood Closer                                                                                                    | a Dailowed horizon of     | didentity many m              | THE . TerTerTer        | tertel                                              |                   | Terran Carlos                        | 2.00      |       | 81.00                       | -              |
|                                                          | 10                                      | Aterna                                                                                                    | all and the second second |                               | and other states       |                                                     |                   | . 1                                  | 10.00     |       |                             |                |
| 1 11                                                     | 18                                      | Mindle weight weight and                                                                                                    |                           |                               |                        |                                                     | 1                 | S                                    | 0.00      |       |                             |                |
|                                                          | Th-                                     | Numerical Surgers in causes                                                                                                    | 1                         |                               |                        |                                                     |                   | 1                                    |           |       | 100.00                      |                |
|                                                          | 11                                      | High size Nation                                                                                                    |                           |                               |                        |                                                     | 1                 |                                      | 1 100     |       | 0.00                        |                |
|                                                          | 1.0                                     | 02/401                                                                                                    |                           |                               |                        |                                                     | 1                 | S                                    | 1         |       |                             |                |
|                                                          | 18.13                                   | Homan of Heliunlary (H                                                                                                    | ros Denation Carrens O    | permit                        |                        |                                                     |                   |                                      |           |       |                             |                |

12 - Sub Section A भरने के बाद उसे save करना है उसी तरह Sub Section B भरना है और फिर उसके बाद Save करना है इसी तरह एक-एक करके सभी Sub Section भरना होगा और Save करना होगा।

| Andra Protect<br>Second and Protect<br>Second and Protect<br>Rue of Testing : Transf<br>Testing<br>Testing<br>Te | NES ++<br>contain Lto-A<br>lusion Transin<br>Veluciary in<br>Remove Releval<br>Million | Blood Bark to E<br>Black<br>Black<br>Bl | Hood Bank<br>and sources that<br>Red think the<br>House to<br>Place to<br>Place t                                                                                           | Northty in<br>the bits<br>fram 20<br>R 20<br>R 20<br>R 20<br>R 20<br>R 20<br>R 20<br>R 20<br>R                                                                                                    | Heddy addam Pr addam Pr addam                                                                                                    | ornal<br>el desta de desse<br>perto<br>as<br>Plagtas errett<br>larthur fasteret<br>hittitu<br>d | Boad Barle - N<br>History<br>AP<br>Barles<br>Patts<br>Hanning Parison d N<br>STI Class                                                                                                    | Peret<br>Peret<br>Peret<br>Stati<br>Stati                                                                                                    |
|----------------------------------------------------------------------------------------------------|----------------------------------------------------------------------------------------|----------------------------------------------------------------------------------------------------|----------------------------------------------------------------------------------------------------|----------------------------------------------------------------------------------------------------|----------------------------------------------------------------------------------------------------|-------------------------------------------------------------------------------------------------|----------------------------------------------------------------------------------------------------|----------------------------------------------------------------------------------------------------|
| And in Protect<br>Selector (Inc. Alto<br>Delector (Inc. Alto<br>Delector (I                                                                                                    | Contract D A                                                                           | esteret<br>esteret<br>directions of<br>dir<br>lighter Patrent in<br>fill free                                                                                                    | Rub Bio<br>Rub Bio<br>Planete<br>Planete<br>Planet | A CANANA AND AND AND AND AND AND AND AND AN                                                                                                    | Additional States<br>Additional States<br>Additional St | orad<br>al denica ( il dicol<br>tari)<br>is<br>Pieglas errort<br>listica Patricet<br>al 1       | Bind Bark - A<br>ort data<br>and<br>and<br>Fritz<br>Incoder Failured II<br>871 Cites<br>II                                                                                                    | Paysed<br>Protect<br>Protect<br>Model<br>Model<br>Model<br>Model                                                                                                    |
| Auf an Protect<br>Second Cost Aug<br>Second Cost Aug                                                                                                    | Containi (10-4)<br>Naison Transin<br>Valutary Dr<br>Naratar Talawa<br>McTT<br>II       | Alabel<br>Alabel Infections of<br>Alabel Petropole<br>Alabel Petropole                                                                                                    | Rub Bloo<br>Biog kr<br>Thiosen<br>Financia<br>Financia<br>Finan                                                                                     | A Contract of the second second secon                                                                                                    | Additional Providence Proceedings (Control of the Proceedings of the Proceedings of the P                                                                                                    | Proglas arranti<br>Respinsioner (1996)<br>Proglas arranti<br>Narray Patrony<br>Britti<br>2000   | Book Barks - Angeler - Angeler - Ang | Pag tank<br>Province<br>Noted<br>Noted<br>Noted<br>Noted<br>Noted                                                                                                    |
| Transformer Transformer<br>Transformer<br>al al al al al al al al al al al al al a                                                                                                    | Valion Transm<br>Valuetary br<br>Heretron Mercine<br>Mercine<br>3                      | itted infections o<br>ds<br>Herster Malane fi<br>TTTC inc<br>d                                                                                                    | Pariett<br>Paulos<br>3<br>3<br>3<br>3<br>3<br>3<br>3<br>3<br>3<br>3<br>3<br>3<br>3<br>3<br>3<br>3<br>3<br>3<br>3                                                                                                    | N<br>Trans<br>Trans<br>Tran | Hartiket<br>Perder<br>III<br>III<br>III                                                                                                    | Paglacerard<br>Nerdor National<br>Internet                                                      | LTCs<br>Increase Partners In<br>STICIDS                                                                                                    | Parent<br>Parist<br>Protocol<br>Station<br>Station |
| Tradee Namber<br>Tradee 1<br>at 1<br>at 1<br>at 1<br>at 1<br>at 1<br>at 1<br>at 1<br>at                                                                                                    | Volutory Dr<br>Nerstor Televis<br>MICTE                                                | da<br>Hershor Pakreya Ia<br>ETTE her                                                                                                    | Partett<br>Postes<br>B<br>B<br>B<br>B<br>B<br>B<br>B<br>B<br>B<br>B<br>B<br>B<br>B<br>B<br>B<br>B<br>B<br>B<br>B                                                                                                    | Thursday<br>Testad<br>41<br>41<br>41<br>41<br>41<br>41                                                                                                    | Harrison<br>Partier<br>III<br>III<br>III<br>III                                                                                                    | Papareret<br>Nettor                                                                             | Frits<br>Hermiter Parlymed N<br>871 Citer                                                                                                    | And a second                                                                                                    |
| Tenter Sector<br>Tester<br>et 1<br>et 2<br>et 2<br>et 2<br>et 2<br>et 2<br>et 2<br>et 2<br>et 2                                                                                                    | Nerder fielder                                                                         | Herder Falveri II<br>Til Con                                                                                                    | Partet Party Party                                                                                                    | Textor<br>Textor<br>41<br>41<br>41<br>41                                                                                                    | Perder<br>Perder<br>II<br>II<br>II<br>II                                                                                                    | Hersbur Patreet<br>telCTC                                                                       | Herniser Parland In<br>STICING                                                                                                    | Period<br>Entry<br>No. 1                                                                                                    |
|                                                                                                    |                                                                                        | -                                                                                                    | 8                                                                                                    | 1 1 1                                                                                                    | II<br>II<br>II<br>II<br>II                                                                                                    |                                                                                                 |                                                                                                    |                                                                                                    |
|                                                                                                    |                                                                                        |                                                                                                    | 8                                                                                                    |                                                                                                    | 10<br>10                                                                                                    |                                                                                                 |                                                                                                    |                                                                                                    |
|                                                                                                    |                                                                                        |                                                                                                    |                                                                                                    | -                                                                                                    | 9                                                                                                    |                                                                                                 |                                                                                                    | . 000                                                                                                    |
|                                                                                                    | 1                                                                                      | 1.1                                                                                                    | 1.3                                                                                                    |                                                                                                    | 10                                                                                                    | C                                                                                               |                                                                                                    |                                                                                                    |
|                                                                                                    |                                                                                        |                                                                                                    |                                                                                                    |                                                                                                    |                                                                                                    | 0                                                                                               |                                                                                                    |                                                                                                    |
|                                                                                                    |                                                                                        |                                                                                                    | - 0                                                                                                    | - 21                                                                                                    |                                                                                                    | 1                                                                                               |                                                                                                    | 000                                                                                                    |
|                                                                                                    | THE REAL PROPERTY.                                                                     | 1011 - B. (40) - 440 - 44                                                                                                    |                                                                                                    |                                                                                                    |                                                                                                    |                                                                                                 |                                                                                                    |                                                                                                    |
|                                                                                                    |                                                                                        | Trained Streets                                                                                                    | Lifedianci last griftingen                                                                                                    | THE OTHER PARTY AND ADDRESS                                                                                                    | Processify of the City of the Only Address of the                                                                                                    | Lotterfolderer an land on other second                                                          | Transference personal descent                                                                                                    | The state of the state of the s                                                                                                    |

भरे हुए data को Modify या Forward करने के लिए Search पर जाएंगे फिर Financial Year को Select करेंगे, फिर माह
 को select करेंगे जिसे Modify या Forward करना है, उसके बाद नीचे search पर क्लिक करेंगे (जो ग्रे कलर से लिखा हुआ है और arrow (1) के माध्यम से नीचे दिखाया गया है।)

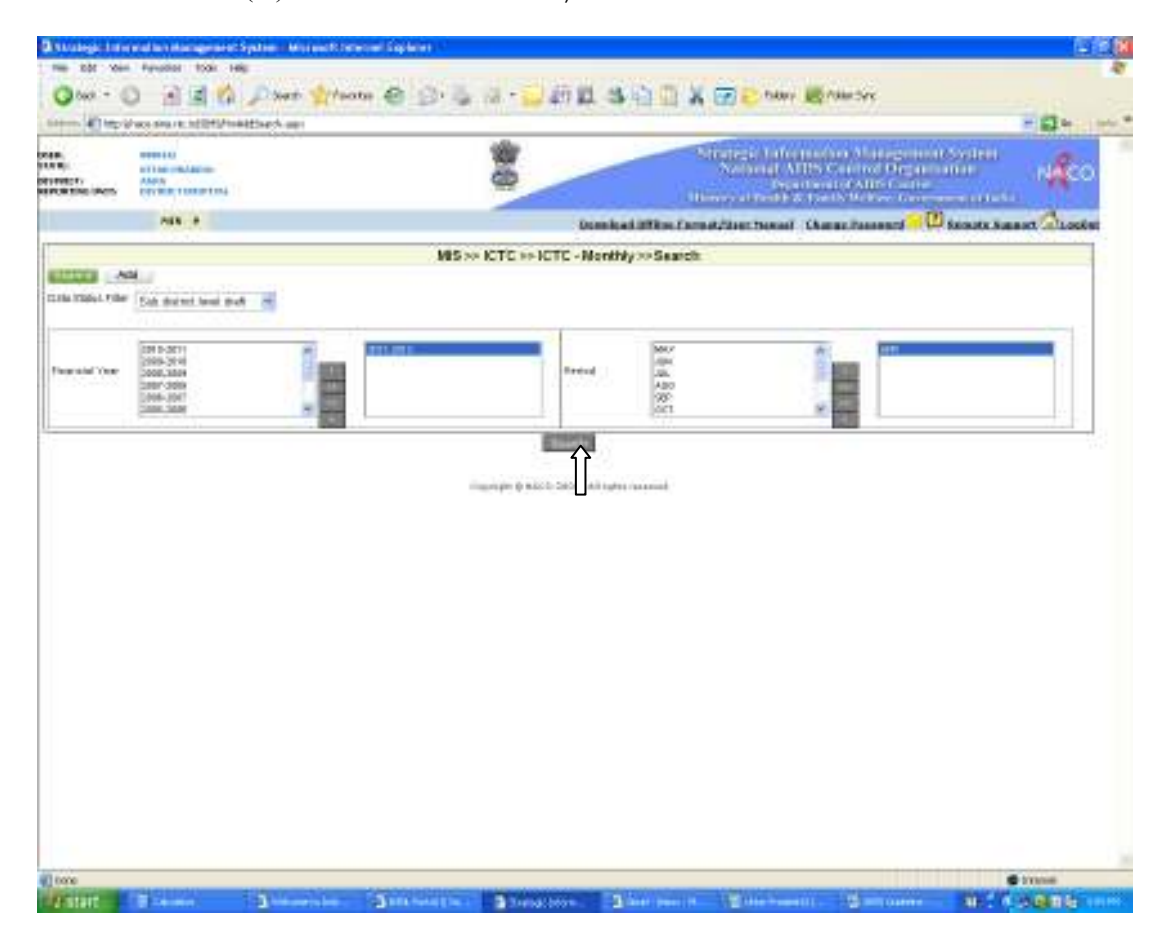

14 - सर्च (Search) पर क्लिक करने के बाद उस माह की रिपोर्ट का Status खुल कर कम्प्यूटर पर आ जाएगा। अगर रिपोर्ट में सुधार
 करना है या अधूरी रिपोर्ट को पूरा भरना है तो Modify पर माऊस से क्लिक करेंगे जिसे arrow ()) कि माध्यम से दिखाया गया है।

|                                                                                                    | CALIFORNIA CONTRACTOR OF A         | colles.                                                                                                    | CONTRACTOR OF A DESCRIPTION OF A DESCRIPTION OF A DESCRIP | THE REAL PROPERTY IN       |
|----------------------------------------------------------------------------------------------------|------------------------------------|----------------------------------------------------------------------------------------------------|----------------------------------------------------------------------------------------------------|----------------------------|
| Contract.                                                                                                    | AND A CONTRACTOR                   | 64                                                                                                    | Nullinear Allower Sulliver                                                                                                    |                            |
|                                                                                                    | NEX #                              | it pand                                                                                                    | food BHERE Format/Direc Passad - Chaose Passand                                                                                                    | Beauty Samer Canad         |
| Personal Astronomy                                                                                                    |                                    | MIS >> ICTC >> ICTC - Mont                                                                                                    | thily >+ Search                                                                                                    |                            |
| Calles Madeal, Filler                                                                                                    | Contraction of the local sector    |                                                                                                    |                                                                                                    |                            |
|                                                                                                    | Coll participant part (col         |                                                                                                    |                                                                                                    |                            |
| Procession Comp                                                                                                    |                                    |                                                                                                    | AA<br>AA<br>RAD<br>SOT                                                                                                    |                            |
|                                                                                                    |                                    | and the second second se |                                                                                                    |                            |
| Press of the local division of the                                                                                                    | Barry Descent   Sublimment Distant | The artist Date   Pressue Trees   Pr                                                                                                    | and I second I around Dramout                                                                                                    | Sheets Store Stores        |
| and the second second s | Uter Protect Ages Ages             | DISTRICT #0107746 2811-2812 4                                                                                                    | ARE INTERVED SUB-DURING LOVED AND THE                                                                                                    | (Modely) (See ) Internal C |
| Transmitter and                                                                                                    |                                    |                                                                                                    |                                                                                                    | •                          |
|                                                                                                    |                                    | Creating in InACID 2804 , All sur                                                                                                    | procession and a second                                                                                                    | 行                          |
|                                                                                                    |                                    |                                                                                                    |                                                                                                    |                            |
|                                                                                                    |                                    |                                                                                                    |                                                                                                    | Ш                          |
|                                                                                                    |                                    |                                                                                                    |                                                                                                    |                            |
|                                                                                                    |                                    |                                                                                                    |                                                                                                    |                            |
|                                                                                                    |                                    |                                                                                                    |                                                                                                    |                            |
|                                                                                                    |                                    |                                                                                                    |                                                                                                    |                            |
|                                                                                                    |                                    |                                                                                                    |                                                                                                    |                            |
|                                                                                                    |                                    |                                                                                                    |                                                                                                    |                            |
|                                                                                                    |                                    |                                                                                                    |                                                                                                    |                            |
|                                                                                                    |                                    |                                                                                                    |                                                                                                    |                            |
|                                                                                                    |                                    |                                                                                                    |                                                                                                    |                            |

- 15 Modify पर क्लिक करने पर रिपोर्ट खुल जाएगी और उसमें Sub Section wise डेटा भरा जा सकता है एवम् उसमें सुधार किया जा सकता है।
- 16 View पर क्लिक करने पर सारे Sub Section कम्प्यूटर पर एक साथ दिखाई देंगे,यानी पूरी रिपोर्ट एक साथ देखी जा सकती है।
   (नीचे dialog box में दिखाया गया है)

| ile Edit View                     | Favorites Tools Help                                                       | am Microsoft Intern                                                                                                    | and expressed            |                                                                                                    |                                                                           |                                                                           |                                                                                                    |                                                                                                    |
|-----------------------------------|----------------------------------------------------------------------------|----------------------------------------------------------------------------------------------------|--------------------------|----------------------------------------------------------------------------------------------------|---------------------------------------------------------------------------|---------------------------------------------------------------------------|----------------------------------------------------------------------------------------------------|----------------------------------------------------------------------------------------------------|
| 3 Bart + 6                        |                                                                            | Search - Faunta                                                                                                    | @ @. B a                 | · [1] 277 21                                                                                                    | A D D X                                                                   | Follows IN F                                                              | older Same                                                                                                    |                                                                                                    |
| town ( And Later ( )              |                                                                            | and and                                                                                                    | and particular res       | A LOS MANY MANY                                                                                                    |                                                                           | Las IL sector Age                                                         | transferration of the second second se |                                                                                                    |
| and and supplies                  | aco-cara Jac. P( Style) (Trandition                                        | sarch anges                                                                                                    |                          | Uhro.                                                                                                    |                                                                           |                                                                           |                                                                                                    |                                                                                                    |
| 6<br>IE:<br>RICT:<br>DRIING UNIT: | 9889412<br>UTTAR PRADESIC<br>AGRA<br>BESTRET HOSPECKS                      |                                                                                                    |                          | 5                                                                                                    |                                                                           | Irategic Informati<br>National AIDS (<br>Departmentistry of Health & Form | on Management<br>ontrol Organis<br>for AIDS Control<br>de Welfare, Covern                                                                                                    |                                                                                                    |
|                                   | H15 F                                                                      |                                                                                                    |                          | Dow                                                                                                    | load Offline Form                                                         | at/User Manual Chan                                                       | ac Password 😕 📿                                                                                                    | Remote Support C LogOut                                                                                        |
|                                   |                                                                            |                                                                                                    | MIS >> IC1               | C >> ICTC - Mor                                                                                                    | thly >>Search                                                             |                                                                           |                                                                                                    |                                                                                                    |
| Ada                               | 1                                                                          |                                                                                                    |                          |                                                                                                    |                                                                           |                                                                           |                                                                                                    |                                                                                                    |
| ta Status Filter                  | Sub district level draft                                                   | *                                                                                                    |                          |                                                                                                    |                                                                           |                                                                           |                                                                                                    |                                                                                                    |
| inancial rear                     | 2010-2011<br>2006-2010<br>2006-2009<br>2007-2009<br>2005-2007<br>2005-2005 |                                                                                                    | ar                       | Period                                                                                                    | MAY<br>JIN<br>JIN<br>JIN<br>JIN<br>JIN<br>JIN<br>JIN<br>JIN<br>JIN<br>JIN | £ 11.1                                                                    | AFR                                                                                                    |                                                                                                    |
|                                   | -1m1.226-52                                                                | Concession of the local division of the local division of the loca |                          | Reveral and a second second se | 1.100.071                                                                 |                                                                           |                                                                                                    |                                                                                                    |
|                                   | and a second                                                               | which shares a stress set of                                                                                                    | No. of Concession, Name  | and the second second s |                                                                           |                                                                           |                                                                                                    | and and an and a second second second second second second second second second second second second second se |
|                                   | STREET LINESE                                                              | summersety counte                                                                                                    | - Supervise Control      |                                                                                                    |                                                                           | STRUES.                                                                   | Commence See                                                                                                    |                                                                                                    |
|                                   |                                                                            |                                                                                                    | - Copyrig                | r o haco 2009, Al I                                                                                                    | sper veroed.                                                              |                                                                           |                                                                                                    | L                                                                                                    |
| start                             | El caturo -                                                                | weature to india.                                                                                                    | Careford Provide 11 Vis. | Seriego Mars                                                                                                    | 3 Seat - Marco - H                                                        | 1 Unite Prodestict 1                                                      | S SPG SAMPLE                                                                                                    | 🐨 triternat<br>64 1 1 1 1 1 1 1 1 1 1 1 1 1 1 1 1 1 1 1                                                        |

17 - Verify पर क्लिक करने पर एक dialog box खुल कर सामने आएगा जिसमें Yes और No विकल्प (option) होंगे। Yes पर माऊस से किलक करने के पश्चात Save verify पर क्लिक करना होगा जिससे verify के पास बना रेडकॉस (×) ग्रीन राइट के साइन में बदल जाएगा (✓)।

| 51 rulingie Infor                                                                                                    | matten Managemen                                                           | nd Spectrum and Anderson Chapter and Explorer                                                                                                    | - 8                        |
|----------------------------------------------------------------------------------------------------|----------------------------------------------------------------------------|----------------------------------------------------------------------------------------------------|----------------------------|
| the Life view                                                                                                    | Favorine Took                                                              | Net Control of the Control of the Co |                            |
| G Back • 🤤                                                                                                    | ) 🖻 🗐 🔇                                                                    | 🔓 🔑 Savath 👷 Favorites 🐵 😥 - 🤤 💿 - 🔛 💭 🗱 🤹 🛅 🅞 🥉 😒 🜔 Falders 🙉 Falder Sinc                                                                                                    |                            |
| ddrees () https://                                                                                                    | naco-sime risc. in/SIP/5(fr                                                | terAddserch.eps                                                                                                    | 💌 🛃 Go 🛛 II                |
| ER:<br>ATE:<br>STRUCT:<br>PORTING UNIT:                                                                                                    | ANDRAMS<br>OTTAIL PRADESH<br>ALLAN NEDITAL<br>COLLECT DH                   | Strategic Information Management System<br>National AIDS Control Organisation<br>Department of AIDS Control<br>Minister of Heady & Fundy Welfare, Government of                                                                                                    |                            |
|                                                                                                    | NIS F                                                                      | Download Offline Format/User Hanual Change Password 🤒 🖓 Remote                                                                                                    | Support Co Logout          |
|                                                                                                    |                                                                            | MIR>> STI >> STI -> Monthly >> Varify                                                                                                    |                            |
| Search Ad                                                                                                    | d                                                                          |                                                                                                    |                            |
| kata Status Filter                                                                                                    | Sub district level d                                                       | and a set                                                                                                    |                            |
| Financial Year                                                                                                    | 2010-2011<br>2005-2010<br>2005-2009<br>2007-2009<br>2005-2007<br>2005-2005 | ABH<br>ABA<br>ABA<br>BEP<br>OCT                                                                                                    |                            |
|                                                                                                    | -1-43-125723                                                               |                                                                                                    |                            |
|                                                                                                    |                                                                            | 2.2 Million Party                                                                                                    |                            |
| Forward                                                                                                    |                                                                            | Attp://nace_state.nlc.in_Strategic_Information Management System - Microsoft Internet Exploser     Section 3. Details of other services provided to patients attending START1 clinics in this month -+ Number of pattert notification     undertaken/date should be equal to Section 1: No. of Patants weaked START1 services in this month Internet of VestBoddate     Section 3. Details of other services provided to patients attending START1 direct in this month Number of pattert notification     details of other services provided to patients attending START1 direct in this month Familier of patterts notification     details of other services provided to patients attending START1 direct in this month Familier of patterts notification     demails)     Section 3. Details of other services provided to patients attending START1 directs in this month Internet of patterts in this     Control 1: No. of Patients Analed START1 services in this month Internet of patterts internet     Control 2: Details of other services provided to patients attending START1 directs in this month Number of patients internet     Control 2: Details of other services provided to patients attending START1 directs in this month Number of patients referred to     ICTCOF matery should be equal to Section 1: No. of Patients Analed START1 entries in this month Number of patients referred to     ICTCOF matery should be equal to Section 1: No. of Patients Analed START1 entries in this month Number of patients referred to     other services provided to patients attending START1 directs in this month Number of patients referred to     other services provided to patients attending START1 directs in this month Number of patients attending     details of other services provided to patients attending START1 directs in this month Number of patients attending     details of other services provided to patients attending START1 directs in this month Number of patients terfered to     other services provided to patients atte                                                |                            |
|                                                                                                    |                                                                            | Nutre: You need to verify the data correctly before forwarding to the next level without verification of data you are not allowed to send the data in the next level. Have you verified the data in the next level with stratus:                                                                                                    |                            |
| 1.0                                                                                                    |                                                                            |                                                                                                    | Tritertet                  |
| Statement of the local division of the local division of the local |                                                                            |                                                                                                    | and an other states of the |

18 - यदि verify पर क्लिक करने पर dialog box नहीं खुलेगा, तो ऊपर Tools पर जाएंगे उस पर क्लिक करेंगे क्लिक करने पर कुछ option आपके स्क्रीन पर होगा। उसमें से Pop Up Blocker को select करना है, फिर Pop Up Setting पर क्लिक करेंगे।

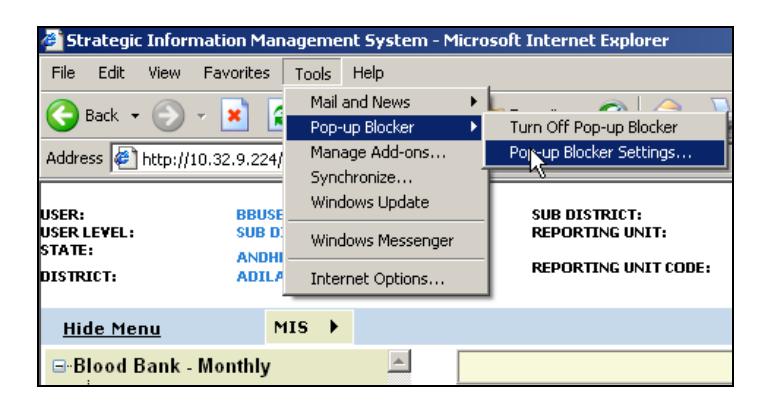

 
 19 Pop Up Setting पर क्लिक करने पर एक dialog box कम्प्यूटर पर आएगा, जिसमें आप को वेब साइट का नाम टाईप करना है जो इस प्रकार है <u>http://www.naco-sims.nic.in</u> टाईप करने के बाद Add पर क्लिक करेंगे।

| Pop-up Blocker Settings                                                                                                    | x           |  |  |  |  |  |
|----------------------------------------------------------------------------------------------------|-------------|--|--|--|--|--|
| Esceptions<br>Populor are outently blocked. You can allow populor from specific<br>Web sites by adding the site to the full below.                                                                                                    |             |  |  |  |  |  |
| Address of Web site to allow:                                                                                                    |             |  |  |  |  |  |
| http://www.naco-olins.nic.in                                                                                                    | Add         |  |  |  |  |  |
| Allowed sites                                                                                                    |             |  |  |  |  |  |
|                                                                                                    | Barrows     |  |  |  |  |  |
|                                                                                                    | Fienzye /st |  |  |  |  |  |
|                                                                                                    |             |  |  |  |  |  |
|                                                                                                    |             |  |  |  |  |  |
|                                                                                                    |             |  |  |  |  |  |
|                                                                                                    |             |  |  |  |  |  |
|                                                                                                    |             |  |  |  |  |  |
| Notifications and Filter Level                                                                                                    |             |  |  |  |  |  |
| Should strategy by the state of the state of |             |  |  |  |  |  |
| Charles at                                                                                                    |             |  |  |  |  |  |
| Markay Deck meet a strands nervens                                                                                                    | -           |  |  |  |  |  |
| Lucowir pioni wost annuaio bobiobo                                                                                                    | -           |  |  |  |  |  |
| Popuga Blocker FAQ                                                                                                    | Close       |  |  |  |  |  |

20 - Add पर क्लिक करने पर वेब साइट का नाम नीचे वाले dialog box में आ जाएगा, उसके बाद Close पर माऊस से क्लिक करेंगे।

| op-up Blocker Settings                                                                                                    | ×             |
|----------------------------------------------------------------------------------------------------|---------------|
| Exceptions           Pop-up:: are currently blocked. You can allow pop-up:           Web olicy by adding the site to the list below. | tron specific |
| Address of Web site to allow:                                                                                                    | 0.00          |
| Allowed sites:                                                                                                    |               |
| www.neco-sims.nic.in                                                                                                    | Renor         |
| Notifications and Filter Level                                                                                                    |               |
| Play a sound when a pop-up is blocked.                                                                                               |               |
| F Show Information Bar when a pop-up to blocked.                                                                                     |               |
| Filter Level:                                                                                                    |               |
| Medium Block most automatic pop-up:                                                                                                  | *             |
| Popua Blocker FAB                                                                                                    | Close         |

21 - Verify पर क्लिक करने पर एक dialog box खुल कर आपके सामने आएगा जिसमें Yes और No विकल्प (option) होंगे। आप
 को Yes पर माऊस से किलक करना होगा; उसके पश्चात Save Verify पर क्लिक करना होगा जिससे verify के पास बना रेडकॉस
 (×) ग्रीन राइट के साइन मे बदल जाएगा( <)।</li>

|                 | HIS P                                                                                         |               |                     |                                                      | thee           | e tredes | ad theres Percent | erd 😕 🔁 Ramada kusea     | e 🖾 Looder |  |  |  |
|-----------------|-----------------------------------------------------------------------------------------------|---------------|---------------------|------------------------------------------------------|----------------|----------|-------------------|--------------------------|------------|--|--|--|
|                 | MIS >> Blood Bank >> Blood Bank - Monthly >> Search                                           |               |                     |                                                      |                |          |                   |                          |            |  |  |  |
| Secolar Ad      | 201103 AM                                                                                     |               |                     |                                                      |                |          |                   |                          |            |  |  |  |
| C Multiplying B | VerificParent/Reset                                                                           |               |                     |                                                      |                |          |                   |                          |            |  |  |  |
| Financial Year  | 2008-2018<br>(2008-2009<br>(2007-2009<br>(2008-2007<br>(2008-2007<br>(2008-2007<br>(2008-2007 |               |                     | Paried 844<br>844<br>845<br>845<br>945<br>945<br>945 |                | ļ        |                   |                          |            |  |  |  |
| South           |                                                                                               |               |                     |                                                      |                |          |                   |                          |            |  |  |  |
| Fernerd 🔳       | State Name                                                                                    | District Name | SubDistrict/CDBlock | Reporting Unit:                                      | Pleasedal Year | Period   | Reporting Date    | STATUS                   | Verifie    |  |  |  |
| Æ               | wordtrie troubleith                                                                           | Adlabed       | w clink of          | EMERAPINE COLLERES CONTRACT (PD - ADELRIAD           | 2818-2811      | APR.     | cevite/scell      | sub District Lovel Dealt | words.     |  |  |  |
| Terreget        |                                                                                               |               |                     | Capyright GPM/CO 2007 - HF rights reserved.          |                |          |                   |                          |            |  |  |  |
| Dare            |                                                                                               |               |                     |                                                      |                |          |                   |                          | in set     |  |  |  |

22 - Forward के ऊपर बने check box पर माऊस से क्लिक करेंगे और फिर Forward पर क्लिक करेंगे।

23 - इस तरह रिपोर्ट अगले स्तर के लिए forward हो जाएगी।